### Versão 1.3.003.000

Versão liberada dia: Versão Intellicash: Mínima 3.0.140.000 Versão Executável: 1.3 Versão DLL: 1.3.003.000 Versão EcUpdater: 1.0.0.27 Versão EcAutoUpdater: 0.0.0.3

### Novidades

# [SAT]Compatibilizar o EasyCash para trabalhar com os retornos do módulo SAT-NFCE(Software Express)

Novos campos foram disponibilizados pelo SITEF para suprir alguns dados da transação para CF-e/NFC-e.Com isso, efetuado o tratamento para quando esses campos forem retornados o EasyCash possa utilizá-los no preenchimento dos dados do CF-e.

### Executar teste de conexão com a Internet

Esta nova funcionalidade permite realizar teste de conexão com a Internet efetuando ping e telnet nos IPs configurados, podendo ainda adicionar uma URL diferente das já configuradas. Para teste de conexão com uma nova URL deve-se adicionar a URL que deseja testar, a porta e o protocolo e clicar no botão 'Adicionar'. É possível selecionar em configurações o protocolo que deseja testar. Na parte inferior da tela existem dois botões 'Executar' para que seja executado o teste e 'Fechar' serve para sair da tela. Esta tela encontra-se em SAT→Validação de conexão de rede.

OBS: Caso adicione uma URL para executar o teste, a mesma não será salva na lista junto com as URL padrões. Assim que sair da tela será apagada da lista.

| Teste de Conexão                                                                                                    |                                                                           |                                              |                            |                                                                                                    |  |  |
|----------------------------------------------------------------------------------------------------|---------------------------------------------------------------------------|----------------------------------------------|----------------------------|----------------------------------------------------------------------------------------------------|--|--|
| Destino                                                                                                    |                                                                           |                                              |                            |                                                                                                    |  |  |
| URL:                                                                                                    |                                                                           |                                              |                            |                                                                                                    |  |  |
| Porta: 0                                                                                                    |                                                                           |                                              | _                          |                                                                                                    |  |  |
|                                                                                                    |                                                                           |                                              |                            | licionar                                                                                            |  |  |
| Protocolo:                                                                                                    |                                                                           |                                              | - A0                       | incivitar                                                                                           |  |  |
| Configurações                                                                                                    |                                                                           |                                              |                            |                                                                                                    |  |  |
| Destagels TCD: 12 Attanda Desta                                                                                                    | and upp.                                                                  | 7 Ation da                                   |                            |                                                                                                    |  |  |
| Protocolo TCP: 🗹 Ativado 🛛 Protocolo UDP: 🗹 Ativado                                                                                                    |                                                                           |                                              |                            |                                                                                                    |  |  |
|                                                                                                    |                                                                           |                                              |                            |                                                                                                    |  |  |
| Resultado da Operação                                                                                                    |                                                                           |                                              |                            |                                                                                                    |  |  |
| Resultado da Operação<br>URL                                                                                                    | Porta                                                                     | Protocolo                                    | Teinet                     | Ping                                                                                                |  |  |
| Resultado da Operação<br>URL<br>www.bematech.com.br                                                                                                    | Porta<br>80                                                               | Protocolo<br>TCP                             | Teinet                     | Ping                                                                                                |  |  |
| Resultado da Operação<br>URL<br>www.bematech.com.br<br>ntp.cais.rnp.br                                                                                    | Porta<br>80<br>123                                                        | Protocolo<br>TCP<br>UDP                      | Teinet                     | Ping<br>🍠                                                                                           |  |  |
| Resultado da Operação<br>URL<br>www.bematech.com.br<br>ntp.cais.rnp.br<br>google.com                                                                      | Porta<br>80<br>123<br>80                                                  | Protocolo<br>TCP<br>UDP<br>TCP               | Teinet                     | Ping<br>2<br>2<br>2                                                                                 |  |  |
| Resultado da Operação<br>URL<br>www.bematech.com.br<br>ntp.cais.rnp.br<br>google.com<br>wssatnacional.fazenda.sp.gov.br                                   | Porta<br>80<br>123<br>80<br>443                                           | Protocolo<br>TCP<br>UDP<br>TCP<br>TCP        | Teinet                     | Ping<br>2<br>2<br>2<br>2                                                                            |  |  |
| Resultado da Operação<br>URL<br>www.bematech.com.br<br>ntp.cais.rnp.br<br>google.com<br>wssatnacional.fazenda.sp.gov.br<br>wssathomolog.fazenda.sp.gov.br | Porta<br>80<br>123<br>80<br>443<br>443                                    | Protocolo<br>TCP<br>UDP<br>TCP<br>TCP<br>TCP | Teinet                     | Ping<br>2<br>2<br>2<br>2<br>2                                                                       |  |  |
| Resultado da Operação<br>URL<br>www.bematech.com.br<br>ntp.cais.rnp.br<br>google.com<br>wssatnacional.fazenda.sp.gov.br<br>wssathomolog.fazenda.sp.gov.br | Porta<br>80<br>123<br>80<br>443<br>443                                    | Protocolo<br>TCP<br>UDP<br>TCP<br>TCP<br>TCP | Telnet                     | Ping<br>3<br>3<br>3<br>3<br>3<br>3<br>3<br>3<br>3<br>3                                              |  |  |
| Resultado da Operação<br>URL<br>www.bematech.com.br<br>ntp.cais.rnp.br<br>google.com<br>wssatnacional.fazenda.sp.gov.br<br>wssathomolog.fazenda.sp.gov.br | Porta           80           123           80           443           443 | Protocolo<br>TCP<br>UDP<br>TCP<br>TCP<br>TCP | Telnet                     | Ping<br>3<br>3<br>3<br>3<br>3<br>3<br>3<br>3<br>3<br>3<br>3<br>3<br>3<br>3<br>3<br>3<br>3<br>3<br>3 |  |  |
| Resultado da Operação<br>URL<br>www.bematech.com.br<br>ntp.cais.rnp.br<br>google.com<br>wssatnacional.fazenda.sp.gov.br<br>wssathomolog.fazenda.sp.gov.br | Porta           80           123           80           443           443 | Protocolo<br>TCP<br>UDP<br>TCP<br>TCP<br>TCP | Telnet<br>A<br>A<br>A<br>A | Ping<br>9<br>9<br>9<br>9<br>9<br>9                                                                  |  |  |

Teste de conexão com internet

# Permitir ao EasyCash validar o XML de Venda e Cancelamento utilizando o XSD (XML Schema Definition) da SEFAZ

Essa funcionalidade de Validação de XML pode ser acessada no menu SAT→Validação de XML. Esta tem como objetivo validar XML de venda e de cancelamentos que foram rejeitados, a fim de verificar se existe erro e qual é. A primeira aba refere-se às configurações, onde precisa ser informada a origem dos arquivos, versão do layout, tipo de validação e quantidade de registros. Origem dos dados: Define se os dados a serem validados irão ser lidos da pasta de arquivos padrão do EasyCash ou se será lido do XML arquivado no banco de dados.

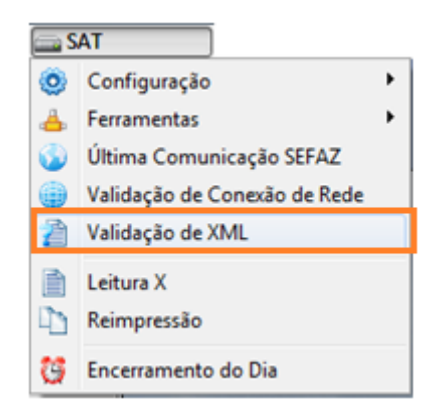

| Configurações 🔨 Ar                             | guivo Banco de Dad <u>o</u> s |                      |  |   |
|------------------------------------------------|-------------------------------|----------------------|--|---|
| Origem dos Dados                               |                               |                      |  |   |
| Arquivo                                        | Banco de Dados                | Qtde. Registros: 6 ≑ |  |   |
| Versão do Layout                               |                               |                      |  |   |
| 0.06                                           | 0.07                          |                      |  |   |
| Tipo de Validação                              |                               |                      |  |   |
| XML de Venda                                   | XML de Cancelamento           |                      |  |   |
|                                                |                               |                      |  |   |
|                                                |                               |                      |  |   |
|                                                |                               |                      |  |   |
|                                                |                               |                      |  |   |
|                                                |                               |                      |  | _ |
|                                                |                               |                      |  |   |
| g do Progresso                                 |                               |                      |  | _ |
| <b>1 do Progresso</b><br>1:57:26.099]Em fase d | e configuração                |                      |  |   |
| g do Progresso<br>1:57:26.099]Em fase d        | e configuração                |                      |  |   |
| <b>) do Progresso</b><br>I:57:26.099]Em fase d | e configuração                |                      |  |   |
| <b>) do Progresso</b><br>1:57:26.099]Em fase d | e configuração                |                      |  |   |
| <b>J do Progresso</b><br>:57:26.099]Em fase d  | e configuração                |                      |  |   |
| <b>J do Progresso</b><br>:57:26.099]Em fase d  | e configuração                |                      |  |   |
| <b>J do Progresso</b><br>:57:26.099]Em fase d  | e configuração                |                      |  |   |
| <b>J do Progresso</b><br>:57:26.099]Em fase d  | e configuração                |                      |  |   |
| <b>J do Progresso</b><br>:57:26.099]Em fase d  | e configuração                |                      |  |   |
| <b>J do Progresso</b><br>:57:26.099]Em fase d  | e configuração                |                      |  |   |
| <b>) do Progresso</b><br>:57:26.099]Em fase d  | e configuração                |                      |  |   |
| <b>) do Progresso</b><br>:57:26.099]Em fase d  | e configuração                |                      |  |   |
| <b>J do Progresso</b><br>:57:26.099]Em fase d  | e configuração                |                      |  |   |
| j do Progresso<br>:57:26.099]Em fase d         | e configuração                |                      |  |   |
| j <b>do Progresso</b><br>:57:26.099]Em fase d  | e configuração                |                      |  |   |
| <b>3 do Progresso</b><br>1:57:26.099]Em fase d | e configuração                |                      |  |   |

**Versão do layout:** A princípio não será necessário modificar esta configuração, pois ela é setada apartir do layout configurado no próprio SAT. Caso o usuário necessite validar um documento de layout antigo poderá efetuar a alteração.

**Tipo de validação:** Informa ao sistema se iremos validar um XML de CF-e de venda ou de cancelamento que foram rejeitados, uma vez que cada documento possui seu arquivo XSD correspondente.

**Qtde. de Registros:** Define a quantidade máxima de registros que será mostrada na tela, tanto para o diretório de arquivos quanto para o banco de dados, uma vez que retornar todos os mesmos, deixaria o processo lento. O valor máximo é 200 e o mínimo 1.

| aminho Drin                                                                                                    |                                                                                                    |                                                                                                    |  |
|----------------------------------------------------------------------------------------------------|----------------------------------------------------------------------------------------------------|----------------------------------------------------------------------------------------------------|--|
| annin v Pri                                                                                                    | ncipal                                                                                                    |                                                                                                    |  |
| :\Intelliware\                                                                                                    | \Projetos\bin\                                                                                                    | EasyCash-Oficial\SAT\CfeEnvio\82373077000171\                                                                                                    |  |
| esultados                                                                                                    |                                                                                                    |                                                                                                    |  |
| Data                                                                                                    | Hora                                                                                                    | Arquivo                                                                                                    |  |
| 24/02/2017                                                                                                    | 14:08:04                                                                                                    | AD20170224140732-008935-env.xml                                                                                                    |  |
| 17/02/2017                                                                                                    | 08:39:22                                                                                                    | AD20170217093918-007612-env.xml                                                                                                    |  |
| 17/02/2017                                                                                                    | 08:20:26                                                                                                    | AD20170217091944-007608-env.xml                                                                                                    |  |
| cquivo: AC                                                                                                    | 020170224140                                                                                                    | 0732-008935-env.xml                                                                                                    |  |
| g do Progre                                                                                                    | 2550                                                                                                    |                                                                                                    |  |
| 1 39 10 692                                                                                                    |                                                                                                    | and the set of a set of a set |  |
| 5:39:10.697]                                                                                                    | (COFINSNT)<br>(CST)Código                                                                                                    | IValidando tag de CF-e de venda<br>o da Situação Tributária                                                                                                    |  |
| 5:39:10.697]<br>5:39:10.701]                                                                                                    | (CST)Código<br>(total)Grupo                                                                                                    | Validando tag de CF-e de venda<br>o da Situação Tributária<br>. de Valores Totais do CF-e de venda                                                                                                    |  |
| 5:39:10.697]<br>5:39:10.701]<br>5:39:10.704]<br>5:39:10.711]                                                                                                    | (COFINSNT)<br>(CST)Código<br>(total)Grupo<br>(vCFeLei127<br>(poto)Grupo                                                                                                    | IValidando tag de CF-e de venda<br>o da Situação Tributária<br>de Valores Totais do CF-e de venda<br>'41)Valor aproximado dos tributos do CF-e-SAT - Lei 12741/12<br>. de informações sobre Papamento do CF-e                                                                                                    |  |
| 5:39:10.697<br>5:39:10.701<br>5:39:10.704<br>5:39:10.711<br>5:39:10.711                                                                                                    | (COFLINSNT)<br>  (CST)Código<br>  (total)Grupo<br>  (vCFeLei127<br>  (pgto)Grupo<br>  (MP)Grupo d                                                                                                    | Validando tag de CF-e de venda<br>o da Situação Tributária<br>de Valores Totais do CF-e de venda<br>(41)Valor aproximado dos tributos do CF-e-SAT - Lei 12741/12<br>de informações sobre Pagamento do CF-e<br>de informações dos Meios de Pagamento empregados na quitação do CF-e                                                                                                    |  |
| 5:39:10.697<br>5:39:10.701<br>5:39:10.704<br>5:39:10.711<br>5:39:10.714<br>5:39:10.720<br>5:39:10.725                                                                                                    | (COFINSNT)<br>(CST)Código<br>(total)Grupo<br>(vCFeLei127<br>(pgto)Grupo<br>(MP)Grupo d<br>(cMP)Código<br>(vMP)Valor c                                                                                                    | Validando tag de CF-e de venda<br>o da Situação Tributária<br>de Valores Totais do CF-e de venda<br>(41)Valor aproximado dos tributos do CF-e-SAT - Lei 12741/12<br>de informações sobre Pagamento do CF-e<br>de informações dos Meios de Pagamento empregados na quitação do CF-e<br>o do Meio de Pagamento empregado para quitação do CF-e                                                                                                    |  |
| 5:39:10.697<br>5:39:10.701]<br>5:39:10.704]<br>5:39:10.711]<br>5:39:10.714]<br>5:39:10.720]<br>5:39:10.725]<br>5:39:10.731]                                                                                                    | (COFINSNT)<br>(CST)Código<br>(total)Grupo<br>(vCFeLei127<br>(pgto)Grupo<br>(MP)Grupo d<br>(cMP)Código<br>(vMP)Valor c<br>(infAdic)Grup                                                                                                    | Validando tag de CF-e de venda<br>o da Situação Tributária<br>de Valores Totais do CF-e de venda<br>(41)Valor aproximado dos tributos do CF-e-SAT - Lei 12741/12<br>de informações sobre Pagamento do CF-e<br>je informações dos Meios de Pagamento empregados na quitação do CF-e<br>o do Meio de Pagamento empregado para quitação do CF-e<br>do Meio de Pagamento empregado para quitação do CF-e<br>po de Informações Adicionais                                                                                                    |  |
| 5:39:10.697<br>5:39:10.701<br>5:39:10.701<br>5:39:10.711<br>5:39:10.714<br>5:39:10.725<br>5:39:10.725<br>5:39:10.731<br>5:39:10.736                                                                                                    | (COFINSNT)<br>(CST)Código<br>(total)Grupo<br>(vCFeLei127<br>(pgto)Grupo d<br>(MP)Grupo d<br>(cMP)Código<br>(vMP)Valor c<br>(infAdic)Grup<br>(infCpl)Infor                                                                                                    | Validando tag de CF-e de venda<br>o da Situação Tributária<br>de Valores Totais do CF-e de venda<br>'41)Valor aproximado dos tributos do CF-e-SAT - Lei 12741/12<br>de informações sobre Pagamento do CF-e<br>de informações dos Meios de Pagamento empregados na quitação do CF-e<br>o do Meio de Pagamento empregado para quitação do CF-e<br>do Meio de Pagamento empregado para quitação do CF-e<br>po de Informações Adicionais<br>mações Complementares de interesse do Contribuinte                                                                                                    |  |
| 5:39:10.697<br>5:39:10.701<br>5:39:10.704<br>5:39:10.714<br>5:39:10.726<br>5:39:10.726<br>5:39:10.731<br>5:39:10.736<br>0 seguinte                                                                                                    | (CCFLINSH))<br>(CST)Código<br>(vtotal)Grupo<br>(vCFeLei127<br>(pgto)Grupo<br>(MP)Código<br>(vMP)Código<br>(vMP)Valor c<br>(infAdic)Grup<br>(infCpI)Infori                                                                                                    | Validando tag de CF-e de venda<br>o da Situação Tributária<br>de Valores Totais do CF-e de venda<br>'41)Valor aproximado dos tributos do CF-e-SAT - Lei 12741/12<br>de informações sobre Pagamento do CF-e<br>de informações dos Meios de Pagamento empregados na quitação do CF-e<br>o do Meio de Pagamento empregado para quitação do CF-e<br>do Meio de Pagamento empregado para quitação do CF-e<br>po de Informações Adicionais<br>mações Complementares de interesse do Contribuinte<br>validação foram encontrados:                                                                                                    |  |
| 5:39:10.697<br>5:39:10.701<br>5:39:10.704<br>5:39:10.711<br>5:39:10.725<br>5:39:10.725<br>5:39:10.725<br>5:39:10.731<br>5:39:10.736<br>0 s seguinte<br>RRO]: " viola<br>800: " viola                                                      | (COELINSMI)<br>(CST)Código<br>(total)Grupo<br>(VCFeLei127<br>(pgto)Grupo d<br>(CMP)Código<br>(VMP)Valor c<br>(vMP)Valor c<br>(infAdic)Grup<br>(infCpl)Infori<br>es ERROS de e<br>a restrição n                                                                              | Validando tag de CF-e de venda<br>o da Situação Tributária<br>de Valores Totais do CF-e de venda<br>(41)Valor aproximado dos tributos do CF-e-SAT - Lei 12741/12<br>de informações sobre Pagamento do CF-e<br>de informações dos Meios de Pagamento empregados na quitação do CF-e<br>o do Meio de Pagamento empregado para quitação do CF-e<br>do Meio de Pagamento empregado para quitação do CF-e<br>po de Informações Adicionais<br>mações Complementares de interesse do Contribuinte<br>validação foram encontrados:<br>minLength de '1'. Falha da análise do elemento 'XProd' com valor ".                                                                                                    |  |
| 5:39:10.697<br>5:39:10.701<br>5:39:10.704<br>5:39:10.711<br>5:39:10.714<br>5:39:10.725<br>5:39:10.725<br>5:39:10.736<br>5:39:10.736<br>• Os seguinte<br>RRO]: " viola<br>RRO]: " viola                                                    | (COFJNSNI)<br>(CST)Código<br>(total)Grupo<br>(VCFeLei127<br>(pgto)Grupo<br>(MP)Código<br>(CMP)Código<br>(vMP)Valor c<br>(infAdic)Grup<br>(infCpI)Infori<br>es ERROS de<br>a restrição n<br>a restrição n                                                                    | Validando tag de CF-e de venda<br>o da Situação Tributária<br>de Valores Totais do CF-e de venda<br>'41)Valor aproximado dos tributos do CF-e-SAT - Lei 12741/12<br>o de informações sobre Pagamento do CF-e<br>be informações dos Meios de Pagamento empregados na quitação do CF-e<br>do Meio de Pagamento empregado para quitação do CF-e<br>do Meio de Pagamento empregado para quitação do CF-e<br>po de Informações Adicionais<br>mações Complementares de interesse do Contribuinte<br>validação foram encontrados:<br>minLength de '1'. Falha da análise do elemento 'xProd' com valor ".<br>minLength de '1'. Falha da análise do elemento 'CFOP' com valor ".                                                                                                    |  |
| 5:39:10.697<br>5:39:10.701<br>5:39:10.704<br>5:39:10.711<br>5:39:10.712<br>5:39:10.725<br>5:39:10.731<br>5:39:10.736<br>0 s seguinte<br>RRO]: " viola<br>RRO]: " viola<br>RRO]: " viola                                                   | (COEJINSH))<br>(CST)Código<br>(total)Grupo<br>(vCFeLei127)<br>(pgto)Grupo d<br>(cMP)Código<br>(vMP)Código<br>(vMP)Código<br>(vMP)Código<br>(vMP)Código<br>(vMP)Código<br>(infCpI)Infori<br>es ERROS de<br>a restrição n<br>a restrição n<br>a restrição n<br>c Falha de val | Validando tag de CF-e de venda<br>o da Situação Tributária<br>de Valores Totais do CF-e de venda<br>'41)Valor aproximado dos tributos do CF-e-SAT - Lei 12741/12<br>de informações sobre Pagamento do CF-e<br>de informações dos Meios de Pagamento empregados na quitação do CF-e<br>do Meio de Pagamento empregado para quitação do CF-e<br>do Meio de Pagamento empregado para quitação do CF-e<br>po de Informações Adicionais<br>mações Complementares de interesse do Contribuinte<br>validação foram encontrados:<br>minLength de '1'. Falha da análise do elemento 'xProd' com valor ".<br>pattern de '\d{4}'. Falha da análise do elemento 'uCom' com valor ".<br>minLength de '1'. Falha da análise do elemento 'uCom' com valor ".                                                                                                    |  |
| 5:39:10.697<br>6:39:10.701<br>6:39:10.704<br>6:39:10.711<br>6:39:10.713<br>6:39:10.720<br>6:39:10.725<br>6:39:10.731<br>6:39:10.736<br>9 Os seguinto<br>RRO]: " viola<br>RRO]: " viola<br>RRO]: " viola<br>RRO]: " viola<br>RRO]: " viola | (COEI,INSH))<br>(CST)Código<br>((total)Grupo<br>(vCFeLei127)<br>(pgto)Grupo<br>(MP)Código<br>(vMP)Código<br>(vMP)Valor c<br>(infAdic)Grup<br>(infCpI)Infori<br>es ERROS de<br>a restrição n<br>a restrição n<br>a restrição n<br>; Falha de val<br>de execução:             | Validando tag de CF-e de venda<br>o da Situação Tributária<br>de Valores Totais do CF-e de venda<br>'41)Valor aproximado dos tributos do CF-e-SAT - Lei 12741/12<br>de informações sobre Pagamento do CF-e<br>de Informações dos Meios de Pagamento empregados na quitação do CF-e<br>o do Meio de Pagamento empregado para quitação do CF-e<br>do Meio de Pagamento empregado para quitação do CF-e<br>po de Informações Adicionais<br>mações Complementares de Interesse do Contribuinte<br>validação foram encontrados:<br>minLength de '1'. Falha da análise do elemento 'xProd' com valor ".<br>minLength de '1'. Falha da análise do elemento 'uCOP' com valor ".<br>minLength de '1'. Falha da análise do elemento 'uCom' com valor ".<br>00:00:00.434 hrs                                                                                                    |  |

Na parte superior, temos a pasta onde irá ser gravado um backup de cada arquivo gerado pela automação a ser enviado para o SAT. Com isso, podemos validar todos os XML gerados e não somente os aprovados pelo SAT. Observe que os nomes dos arquivos de XML de venda começam com AD e os de cancelamento com ADC. Caso o usuário queira visualizar o arquivo XML, basta clicar no ícone, conforme explicitado na imagem:

| A <u>r</u> quivo: | AD20170313135910-280716-env.xml |  |
|-------------------|---------------------------------|--|
|                   |                                 |  |

Para efetuar a validação, basta clicar no botão 'Executar' e para salvar em arquivo o resultado da validação basta clicar no botão 'Salvar'.

Caso o usuário selecione a opção de 'Banco de Dados' acessando a aba correspondente, o usuário poderá optar por utilizar pesquisa em ordem de importância do maior para o menor:

ÚLTIMO REGISTRO NO BANCO DE DADOS NÚMERO DE SESSÃO CÓDIGO DE ERRO DATA DE INÍCIO/DATA DE TÉRMINO

**IMPORTANTE:** Caso o operador digite o número de sessão, o código de erro e como as datas sempre são setadas automaticamente pelo componente, esta será a pesquisa de maior importância, levando em consideração os 3 fatores e sobrescrevendo a lista anteriormente citada.

| Con                                                                                                    | Validador XML                                                                                                    |                                                                                                    |                                                                                                    |                                                                                                  |          |            | - EX   |
|----------------------------------------------------------------------------------------------------|----------------------------------------------------------------------------------------------------|----------------------------------------------------------------------------------------------------|----------------------------------------------------------------------------------------------------|--------------------------------------------------------------------------------------------------|----------|------------|--------|
| Con                                                                                                    | <b>figurações</b> 🔨 Arqui                                                                                                    | vo Banco de Dados                                                                                                    |                                                                                                    |                                                                                                  |          |            |        |
|                                                                                                    |                                                                                                    |                                                                                                    | Resultados                                                                                                    |                                                                                                  |          |            |        |
|                                                                                                    | Início                                                                                                    | Término                                                                                                    | Data/Hora                                                                                                    | Num.Sessão Cod                                                                                   | .Retorno | Cod.Alerta | Cod. ^ |
| Data:                                                                                                    | 01/01/2017 •                                                                                                    | 16/03/2017 -                                                                                                    | 24/02/2017 14:08:03                                                                                                    | 8935                                                                                             | 6010     | 1999       | =      |
|                                                                                                    |                                                                                                    |                                                                                                    | 17/02/2017 09:39:19                                                                                                    | 7612                                                                                             | 6010     | 1999       |        |
|                                                                                                    | Número de Sessão                                                                                                    | :                                                                                                    | 17/02/2017 09:19:44                                                                                                    | 7608                                                                                             | 6010     | 1999       |        |
|                                                                                                    | Código de Erro                                                                                                    | : 0                                                                                                    |                                                                                                    |                                                                                                  |          |            | -      |
|                                                                                                    | -                                                                                                    |                                                                                                    |                                                                                                    |                                                                                                  |          |            | ,      |
| Ültin                                                                                                    | no Registro                                                                                                    | - Filtrar                                                                                                    | Informações Comp                                                                                                    | lementares                                                                                       |          |            |        |
| Log do                                                                                                   | Progresso                                                                                                    |                                                                                                    |                                                                                                    |                                                                                                  |          |            | -      |
| [16:40]<br>[16:40]<br>[16:40]<br>[16:40]<br>[16:40]<br>[16:40]<br>[16:40]<br>[16:40]<br>[16:40]<br>>> 0s | <ul> <li>(CST) Código</li> <li>(04.022) (CST) Código</li> <li>(04.030) (vCFeLei127</li> <li>(04.030) (vCFeLei127</li> <li>(04.034) (pgto)Grupo</li> <li>(04.034) (pgto)Grupo</li> <li>(04.040) (vMP)Código</li> <li>(04.045) (vMP)Valor d</li> <li>(04.050) (infAdic)Grupi</li> <li>(04.053) (infCpl)Inform</li> <li>seguintes ERROS de v</li> <li>" viola a restrição n</li> </ul> | validação Tributária<br>de Valores Totais do CF-<br>41)Valor aproximado dos<br>de informações sobre Pa<br>e informações dos Meios<br>do Meio de Pagamento e<br>do Meio de Pagamento e<br>too de Informações Adicio<br>mações Complementares<br>validação foram encontra<br>ninLength de '1'. Falha da | -e de venda<br>s tributos do CF-e-SAT -<br>agamento do CF-e<br>s de Pagamento empreg<br>empregado para quitação<br>inais<br>s de interesse do Contri<br>ados:<br>a análise do elemento '5 | · Lei 12741/12<br>Jados na quitação d<br>ão do CF-e<br>o do CF-e<br>buinte<br>Prod' com valor ". | do CF-e  |            |        |
| [ERRO]<br>[ERRO]<br>[ERRO]<br>[ERRO<br>- Temp                                                            | ]: " viola a restrição p<br>]: " viola a restrição n<br>FATAL]: Falha de val<br>po total de execução:                                                                                                    | attern de '\d{4}'. Falha d<br>ninLength de '1'. Falha da<br>Idação.<br>00:00:00.319 hrs                                                                                                    | fa análise do elemento<br>s análise do elemento 'ι                                                                                                    | 'CFOP' com valor "<br>JCom' com valor ".                                                         |          |            |        |

Para efetuar a validação basta clicar no botão 'Executar' e no 'Salvar' para que o arquivo gerado seja salvo.

### Visualização dos arquivos e logs do SAT

Esta funcionalidade permite visualizar os arquivos XML referentes a venda e cancelamento, através de filtro de dia e hora no menu *Relatórios*  $\rightarrow$  *SAT*.

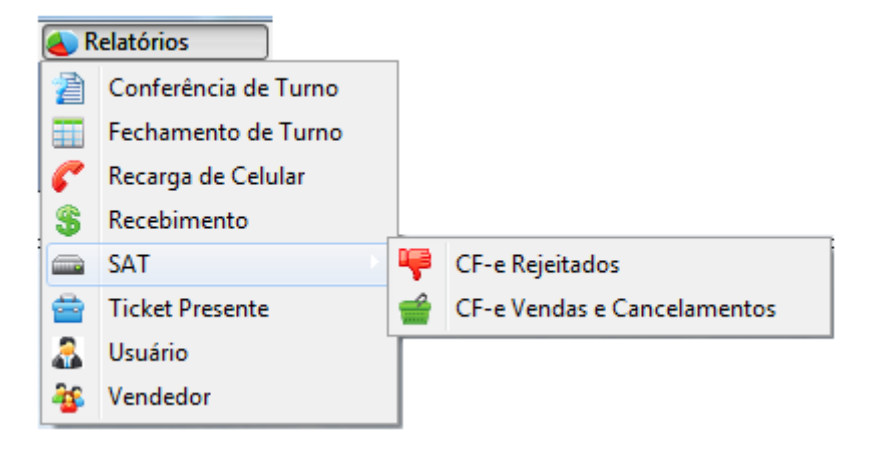

Last update: 2017/03/20 14:30 easycash:versoes:1.3.003.000 http://wiki.iws.com.br/doku.php?id=easycash:versoes:1.3.003.000&rev=1490020201

| Relatório de CF-e Rejeitados                                                                                                    | Relatório CF-e de Venda e Cancelamento                                                                                                    |
|----------------------------------------------------------------------------------------------------|----------------------------------------------------------------------------------------------------|
| Filtros Resultado XML                                                                                                    | Filtros Vendas Cancelamentos                                                                                                    |
| Início <u>T</u> érmino<br><b>Data:</b> 20/03/2017 <b>v</b><br>Início <u>T</u> érmino<br>Hora: 08:00:00 22:00:00<br><b>Hora:</b> 5AT - Relatório de CF-e Rejeitados | Tipo       Cancelamento         Início       Término         Data:       20/03/2017         Início       Término         Hora:       08:00:00         22:00:00       Filtrar |
|                                                                                                    | SAT - Relatório de Vendas e Cancelamento                                                                                                    |

Após inserir o 'Tipo' e também data e hora, ao clicar no botão Filtrar se não tiver nenhum XML correspondente ao filtro será exibida uma mensagem informando e caso haja o foco já irá automaticamente para a aba correspondente quando estiver no filtro de venda e cancelamento e quando filtro for dos rejeitados o foco irá para aba resultado. O relatório de CF-e de venda e cancelamento exibe um preview do XML na parte inferior, assim como mostra a imagem abaixo.

|                                                              |                                                                                                    |                                                                                                    |                | Delatória CE-a de Vez             | da o Cancelarno       | uto.                                        |
|--------------------------------------------------------------|----------------------------------------------------------------------------------------------------|----------------------------------------------------------------------------------------------------|----------------|-----------------------------------|-----------------------|---------------------------------------------|
| New                                                          | N. A.                                                                                                    |                                                                                                    |                | Ideator to Crie de Per            | sa e cancelaine       | 14V                                         |
| o yead                                                       | as Carola                                                                                                    | mente                                                                                                    | _              | (T                                | 100040                |                                             |
| de deserte                                                   | 11.0                                                                                                    | (90) (http://www.chara                                                                                                    | March 1994     | Crie de l                         | renda                 |                                             |
| All and                                                      | 444 1 144                                                                                                    | AND A FEATURE TO A FEATURE TO A | 24.44          | A AN ADDRESS OF THE OF            | COLUMN DESIGNATION OF |                                             |
| 191044                                                       | 001120                                                                                                    | ANALYSI CONTRACTOR AND AND AND AND AND AND AND AND AND AND                                                                                                    | 4.45           | A 40 82 82 82 84 7 14 15 16       | 12102/00/F 14-35-05   |                                             |
| BATTAR.                                                      | 001140                                                                                                    | AND TO CHARTER THE PROPERTY OF THE PROPERTY OF | 5.00           | A 49 8181/2017 18-44-78           | 12102/2017 18-04-17   |                                             |
| 387906                                                       | 000340                                                                                                    | 000138 (Fe41170302373077000171304000017110111417123445                                                                                                    | 3.10           | 0.00 02/03/2017 18:48:47          | 12/03/2017 18:48:44   |                                             |
| 343773                                                       | 001342                                                                                                    | 000145 (Fe411703023730770001753990000037110011422964923                                                                                                    | 3.44           | 0.00 03/03/2017 09:04:18          | 15/03/2017 09:04:18   |                                             |
| 299090                                                       | 001343                                                                                                    | 000146_01e4117638237367760017/399908037/19111439560276                                                                                                    | 175.72         | 0.00 85/03/2017 09:06:27          | 13/03/2017 09:00:28   |                                             |
| 312842                                                       | 000344                                                                                                    | 000149 0764117838237307800175399000037519011949004259                                                                                                    | 9,80           | 0,00 03/03/2017 09:07:04          | 12/03/2017 09:07:04   |                                             |
|                                                              |                                                                                                    |                                                                                                    |                | Preview                           | to XML                |                                             |
| - vo<br>- vo<br>- vo<br>- vo<br>- vo<br>- vo<br>- vo<br>- vo | 4F35 - 0.00<br>vCOPINS = 0.10<br>vCOPINS = 1<br>vCOPINSET = 0.00<br>vCOPINSET = 0.00<br>vCOPIN | 06<br>0.00<br>1.<br>1.44<br>PEREISTROCTORECOLORISALSALS, Congues pela preference, treas<br>congues []<br>mic.d.arg2000,000/mid.arg#[]<br>mic.d.arg2000,000/mid.arg#[]<br>mic.d.arg2000,000/mid.arg#[]<br>mic.d.arg2000,000/mid.arg#[]<br>mic.d.arg2000,000/mid.arg#[]<br>mic.d.arg2000,000/mid.arg#[]<br>mic.d.arg2000,000/mid.arg#[]<br>mic.d.arg2000,000/mid.arg#[]<br>mic.d.arg2000,000/mid.arg#[]                                                                                                    | ampret, Spar M | iari JOYCE Tumai (k. POV) 000;Aşi | GRINE EADYCRIDH L3    | lu;Trib-apres Roi.23 Federal 4 1,29 Satabat |

Já para o relatório de CF-e rejeitados, na aba 'Resultado' possui os botões Validar e Visualizar tanto no grid superior para CF-e de Venda que foram rejeitados e inferior CF-e de Cancelamento que foram rejeitados. Botão Validar irá abrir a janela de validação do XML. E o Botão Visualizar irá exibir o XML referente ao que está selecionado.

|                 |                |                                               |                                                                           | 1                                           | Relatório de CF-        | e Rejeitados     |
|-----------------|----------------|-----------------------------------------------|---------------------------------------------------------------------------|---------------------------------------------|-------------------------|------------------|
| os Resulta      | do (XML)       |                                               |                                                                           |                                             | CE-o do V               | londa            |
| ie Sessilo - Ci | od, de Relorno | Cod Emplaienta                                | Mag. Rejorne                                                              | DataNora                                    | Ref. SSEA7              | Man Ref. SHA7    |
| 012104          | 6010           | 1334 0-14-24                                  | - CHO da Calburara kiauna kadida                                          | 16/01/2012 14:45:40                         | NOT SETAL               | mag rect adrive. |
| 959366          | 6010           | SAT - Validador XMI                           | CARL & Laboratory Street and St.                                          | and the second second second                |                         | - X - 1          |
| 139393          | 6010           |                                               |                                                                           |                                             |                         |                  |
| 564135          | 6010           | Banco de Dados                                |                                                                           |                                             |                         |                  |
| 51544           | 6010           | Initia                                        | Término                                                                   | ultados                                     |                         | alian and a      |
| 728626          | 6010           | 14/10/2017                                    |                                                                           | Uata/Hora Hum.Sessac                        | Cod. Ketornia Cod       | LAIPTA COO. A    |
|                 | _              | Data: Loverizer                               | · 14/4/2017                                                               | Torr number 1 Arrest                        | 4010                    | -                |
| Validar         | 🖳 Visualizar   | Número de                                     | Sessão: 912.104                                                           |                                             |                         |                  |
|                 |                | Cidan                                         | da Emai                                                                   |                                             |                         |                  |
| 600070 G        |                | coogo                                         | de eno.                                                                   |                                             |                         |                  |
| Sessao Co       | d. de Hetorio  | 4                                             | Info                                                                      | rmações Complementares                      |                         |                  |
| 350134          | 7007           |                                               | - CC                                                                      | DIGO DE RETORNO(6010): Er                   | rro de validação do cor | teúdo. 🔺         |
|                 |                |                                               | - 00                                                                      | IDIGO DE ERRO(1224): CNP3 (                 | ta Software House inv   | alido            |
|                 |                |                                               |                                                                           |                                             |                         |                  |
|                 |                |                                               |                                                                           |                                             |                         |                  |
|                 |                |                                               |                                                                           |                                             |                         |                  |
|                 |                | Log do Progresso                              |                                                                           |                                             |                         |                  |
|                 |                | [09:02:06.335] (CST)                          | )Código da Situação Tributária                                            |                                             |                         | · · · ·          |
|                 |                | 109:02:06.3351 (COFI                          | INSNTWalidando tao de CF-e de venda                                       |                                             |                         |                  |
|                 |                | [09:02:06.345] (CST)                          | )Código da Situação Tributária                                            |                                             |                         |                  |
|                 |                | [09:02:06.345] (total                         | )Grupo de Valores Totais do CF-e de v                                     | anda<br>                                    |                         |                  |
|                 |                | [09:02:06.345] (VCPa<br>[09:02:06.345] (octo) | Crupo de informações sobre Pacamer                                        | is do CF-e-SAT - Lei 12741/1.<br>to do CF-e | 2                       |                  |
|                 |                | [09:02:06.355] (MP)0                          | Grupo de informações dos Meios de Pa                                      | gamento empregados na quita                 | sção do CF-e            |                  |
|                 |                | [09:02:06.355] (cMP)                          | Código do Meio de Pagamento empreg                                        | ado para quitação do CF-e                   |                         |                  |
|                 |                | [09:02:06.355] (VMP)<br>109:02:06.3551 (WfAr  | (Valor do Meio de Pagamento emprega<br>Sc\Grupo de Informações Adicionais | do para quitação do CF-e                    |                         |                  |
|                 |                | [09:02:06.365] (infCp                         | ol')Informações Complementares de inti                                    | aresse do Contribuinte                      |                         |                  |
|                 |                |                                               |                                                                           |                                             |                         |                  |
|                 |                | >> 05 seguinas Eloc<br>IERRO1: "5252681040    | 1038' viola a restricão lendth de '12'. Fa                                | lha da análise do elemento "                | E' com valor '5252681   | 040038".         |
|                 |                | [ERRO FATAL]: Falha                           | a de validação.                                                           |                                             |                         |                  |
|                 |                |                                               |                                                                           |                                             |                         |                  |
|                 |                | - Tempo total de exer                         | cução: 00:00:00.280 hrs                                                   |                                             |                         |                  |
|                 |                |                                               |                                                                           |                                             |                         |                  |
|                 |                | Processador                                   |                                                                           | (                                           |                         |                  |
| Mahdan          | D. Maushaw     | 100%                                          |                                                                           | 🔶 E                                         | xecutar                 | Fechar           |
|                 |                |                                               |                                                                           |                                             |                         |                  |

Adicionado também em Utilitários→Relatório de Logs, uma nova aba 'LOG do SAT' em que possui quatro sub-abas que permitem visualizar e abri os logs gerados no processo de venda do SAT.

| ا 🍾 | Itilitários                |  |  |  |  |  |
|-----|----------------------------|--|--|--|--|--|
|     | Calculadora Ctrl+A         |  |  |  |  |  |
| Ť   | Ticket Presente            |  |  |  |  |  |
| 1   | Vincular ao Cupom Fiscal 🔸 |  |  |  |  |  |
| ۲   | Ferramentas •              |  |  |  |  |  |
|     | Relatório de Logs          |  |  |  |  |  |
|     | Sobre                      |  |  |  |  |  |

| LOG PI     | adrão 🦾 LOG do ECF     | a LOG do SAT                                                                                                    |
|------------|------------------------|----------------------------------------------------------------------------------------------------|
| SAT - Sis  | itema 🧠 SAT - Auxiliar | 🙀 POS - Sistema 💘 POS - Auxiliar                                                                                                    |
| Ublb       | Arquino                |                                                                                                    |
| 08/12/2016 | EasyCash1SAT_20161208  |                                                                                                    |
| 09/12/2016 | EasyCash1SAT_20161209  | (Chols)(UDMVENDASAT)(Chamado o cancelamento do cupom: cancelarCupomBanco                                                                                                    |
| 13/12/2016 | EasyCash1SAT_20161213  | Instation reveal                                                                                                    |
| 16/01/2017 | EasyCash1SAT_20170116  |                                                                                                    |
| 17/01/2017 | EasyCash1SAT_20170117  | - String de Retorno: 376631 10000 Resposta com Sucesso  900003711 DHCP 192.168.000.156 00:07:25:15:14:CD 255.255104 1210732544 201612081649C                                                                                                    |
| 18/01/2017 | EasyCash1SAT_20170118  | - Mensagem SEFAZ:                                                                                                    |
| 19/01/2017 | EasyCash1SAT_20170119  | - Códgo SEFA2: 0                                                                                                    |
| 20/01/2017 | EasyCash1SAT_20170120  | Meinsegem der Katornol i Kesposta com Sucesso     Códea di Bateraei 10000                                                                                                    |
| 23/01/2017 | EasyCash1SAT_20170123  | Nimero da Sectio: 12641                                                                                                    |
| 08/02/2017 | EasyCash1SAT_20170208  | [06/12/2016 16:47:34]RESPOSTA SAT:                                                                                                    |
| 02/03/2017 | EasyCash1SAT_20170302  | LOG: NumeroSessao: 376631 - Resposta:37663110000/Resposta com Sucesso/  900003711/DHCP 192.168.000.156/00:07:ZAD0/ALT0/1870127104/121073                                                                                                    |
| 03/03/2017 | EasyCash1SAT_20170303  | [06/12/2016 16:47:34]                                                                                                    |
| 06/03/2017 | EasyCash1SAT_20170306  |                                                                                                    |
| 07/03/2017 | EasyCash1SAT_20170307  | China da Datamar 326164110000/Datamata can Curaten/11000003711104/01103 168.000 156100-07-38-15-10/055 355 355 351 3107264461201615081648                                                                                                    |
| 08/03/2017 | EasyCash1SAT_20170308  | <ul> <li>- and we need to a set of provide provide the assessed (provide a provide the provide the</li></ul> |
| 09/03/2017 | EasyCash1SAT_20170309  | - Código SEFAZ: 0                                                                                                    |
| 10/03/2017 | EasyCash1SAT_20170310  | - Mensagem de Retorno: Resposta com Sucesso                                                                                                    |
| 13/03/2017 | EasyCash1SAT_20170313  | - Código de Retorno: 10000                                                                                                    |
| 14/03/2017 | EasyCash1SAT_20170314  | <ul> <li>Numero da Senido: 328104</li> <li>Numero da Senido: 328104</li> </ul>                                                                                                    |
| 15/03/2017 | EasyCash1SAT_20170315  | (Net 12/2010 10/2020/05/05/10/2020) A SATT<br>10CF NumerSesser: 12/611 - Comando: ConsiderStatusOperacional                                                                                                    |
|            |                        |                                                                                                    |
|            |                        |                                                                                                    |
| Nº Regist  | role): 00000 Becaul    | Atalan 6 Analon 6 Araba                                                                                                    |
| n' noyou   | rofs): 00010 Eesdor    | Nut                                                                                                    |

#### **Melhorias**

### T#9038 - busca do campo código no cadastro clientes

Melhoria realizada para que na hora da venda em clientes, a busca seja feita de acordo com o filtro selecionado. Sendo ele 'Contendo' ou 'Iniciando'. Quando a busca for realizada pelo contendo ao digitar '555' irá buscar nos campos código, nome, fantasia e documento todos que possuem (começo, meio ou fim) e exibirá na tela. Quando a busca for pelo iniciando, ao digitar '555' irá buscar nos mesmos campos citados acima os que iniciam (começo). Lembrando que, a opção que o operador selecionar por último é gravada, por exemplo, se fizer uma venda selecionar o filtro por iniciando mesmo que saia do sistema, ou feche o caixa ao fazer uma nova venda o filtro já vem no iniciando, podendo trocar a qualquer momento.

| Localizar Cliente | do Cliente (E3) | Valor da Venda RS | Busca<br>Contendo  | ○ Iniciando  |
|-------------------|-----------------|-------------------|--------------------|--------------|
|                   | do cliente (F3) |                   |                    |              |
| Código            | Nome            | Fantasia          | Documento          | A            |
|                   |                 |                   |                    |              |
|                   |                 |                   |                    |              |
|                   |                 |                   |                    |              |
|                   |                 |                   |                    |              |
|                   |                 |                   |                    | -            |
|                   |                 |                   | X <u>C</u> ancelar | ✓ <u>Q</u> k |

## [SAT] Compatibilizar a melhoria de tela de recarga de celular e correspondente bancário

Adaptação das interfaces do ECF para correspondente bancário e recarga de celular para o SAT.

### Não passar pelos campos Desconto e Acréscimo mesmo que configurado a forma

9/11

Assim que o operador escolher a forma de pagamento e der Enter, o foco já vai direto para o campo VALOR PAGO, se necessário dar desconto ou acréscimo deve ser chamado a atalho destes campos F5(desconto) e F6(acréscimo).

| TEF ONLINE Fechan                      | nento - CUPOM: 01655  | 9                             |
|----------------------------------------|-----------------------|-------------------------------|
| Eorma de Pagamento DINHEIRO            | Valor da Venda R\$    | 2,40                          |
| Valor Pago R\$ 2,40                    | Desconto R\$          | 0,00                          |
| Pagamento<br>Forma Pagto. Valor Pago 🔺 | (F6)<br>Acréscimo R\$ | 0,00                          |
|                                        | Total R\$             | 2,40                          |
| <b>a</b>                               | Total Pago R\$        | 0,00                          |
|                                        | Resto R\$             | 2,40                          |
| *                                      | Troco R\$             | 0,00                          |
| ENTREGA (CTRL + E)<br>MENSAGEM (F4)    | 🔪 Iroca 🗙             | <u>C</u> ancelar ✓ <u>O</u> k |

### Recarga de Celular em única Janela

A recarga realizada pelo módulo gwcel foi melhorada para que os dados sejam informados em uma única janela.

| RECARGA DE CELULAR           |
|------------------------------|
| Concessionária<br>VIVO CLARO |
| © OI<br>© TIM                |
| (DD) + <u>C</u> elular       |
| ()                           |
| <u>V</u> alor                |
| <b></b>                      |

Quando informado um valor que não é aceito pelo TEF para tal concessionária é exibida essa mensagem:

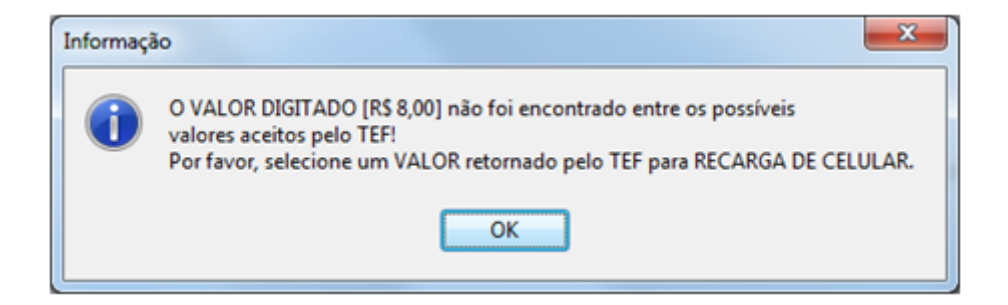

E então é aberta a janela do fluxo do TEF para que seja selecionado outro valor.

| Selecione o valor                                                         |
|---------------------------------------------------------------------------|
| 1:R\$ 11,00                                                               |
| 2:R\$ 16,00                                                               |
| 3:R\$ 21,00                                                               |
| 4:R\$ 30,00                                                               |
| 5:R\$ 50,00                                                               |
| 6:R\$ 100,00                                                              |
| 7:R\$ 150,00                                                              |
|                                                                           |
|                                                                           |
| The Velter Concelar d Ok                                                  |
| $\mathbf{v}$ voltar $\mathbf{v}$ <u>u</u> ancelar $\mathbf{v}$ <u>u</u> k |

## T#8108 - Recebimentos de clientes de acordo com o valor da baixa

Permitir que o EasyCash faça a seleção das faturas em aberto no recebimento de acordo com o valor digitado, para isso utilizar o atalho F11.

| Titulos a l    | Receber em Abe | rto  |           |         |                 |           |                     |        |                 | Σ           | 3 |
|----------------|----------------|------|-----------|---------|-----------------|-----------|---------------------|--------|-----------------|-------------|---|
|                |                | C    | ontas a F | Receb   | er - 012 ELIANA |           |                     |        |                 |             |   |
| Natureza       | Vencidas       |      | A Vencer  |         | Total           | Correção  | Vencidas Corrigidas |        | Total Corrigido |             | - |
| 1              | . 0            | ),00 | 96        | ,05     | 96,05           | 0,00      |                     | 0,00   |                 | 96,05       | l |
|                |                |      |           |         |                 |           |                     |        |                 |             | l |
|                |                |      |           |         |                 |           |                     |        |                 |             | l |
| Receber        | Vencimento     |      | Entrada   | Valor d | a Baixa         | -         | Atraso              | Correc | äo              | VIr.Corria. | 1 |
|                | 08/04/2017     | 09/  | 03/2017   |         |                 |           |                     | -26    | 0,00            | 10,55       | i |
|                | 09/04/2017     | 10/  | /03/2017  | Va      | lor             |           |                     | -27    | 0,00            | 50,00       | l |
| 1              | 09/04/2017     | 10/  | /03/2017  |         |                 | 0,00      |                     | -27    | 0,00            | 25,00       |   |
|                | 09/04/2017     | 10/  | 03/2017   |         |                 |           | _                   | -27    | 0,00            | 10,50       |   |
|                |                |      |           |         |                 |           |                     |        |                 |             |   |
|                |                |      |           | x       | Cancelar 🗸      | Qk        |                     |        |                 |             |   |
| _              |                |      |           |         |                 |           |                     |        |                 |             |   |
|                |                |      | _         |         |                 |           | ·                   |        | _               | •           |   |
| <u>N</u> omina | al (           | 0,00 | - Desc    | onto    | 0,00            | = Subtota | 1                   | 0,0    | 0               |             |   |
| Enc. Fi        | n. (           | 0,00 | - Desc    | onto    | 0,00            | = Correçã | io +                | 0,0    | 0               |             |   |
|                |                |      |           |         |                 |           | _                   |        | - 1             | 100         |   |

Foram também liberados os atalhos para marcar todos os recebimentos (F9) e desmarcar todos os recebimentos (SHIFT+F9).

### Correções

From: http://wiki.iws.com.br/ - **Documentação de software** 

Permanent link: http://wiki.iws.com.br/doku.php?id=easycash:versoes:1.3.003.000&rev=1490020201

```
Last update: 2017/03/20 14:30
```